# Contents

| Accessing your Student Record:                  | . 2 |
|-------------------------------------------------|-----|
| Selecting Which Address to Update:              | .3  |
| If your Address is in the UK:                   | .4  |
| UK Address Search:                              | .5  |
| UoS Halls Search (Term-Time Address Only):      | .7  |
| Required Fields:                                | .7  |
| Permanent and Term-Time Address:                | .7  |
| Term-Time Address Only:                         | .7  |
| Council Tax Exemption (Term-Time Address Only): | .8  |
| If your Address is Overseas:                    | .8  |
| Submitting Your Updates:                        | .8  |

## **Accessing your Student Record:**

1) Access your Student Record by clicking on the Quick Link in the Students tab on SUSSED. Alternatively you can access your record by navigating directly to <u>https://studentrecords.soton.ac.uk</u>

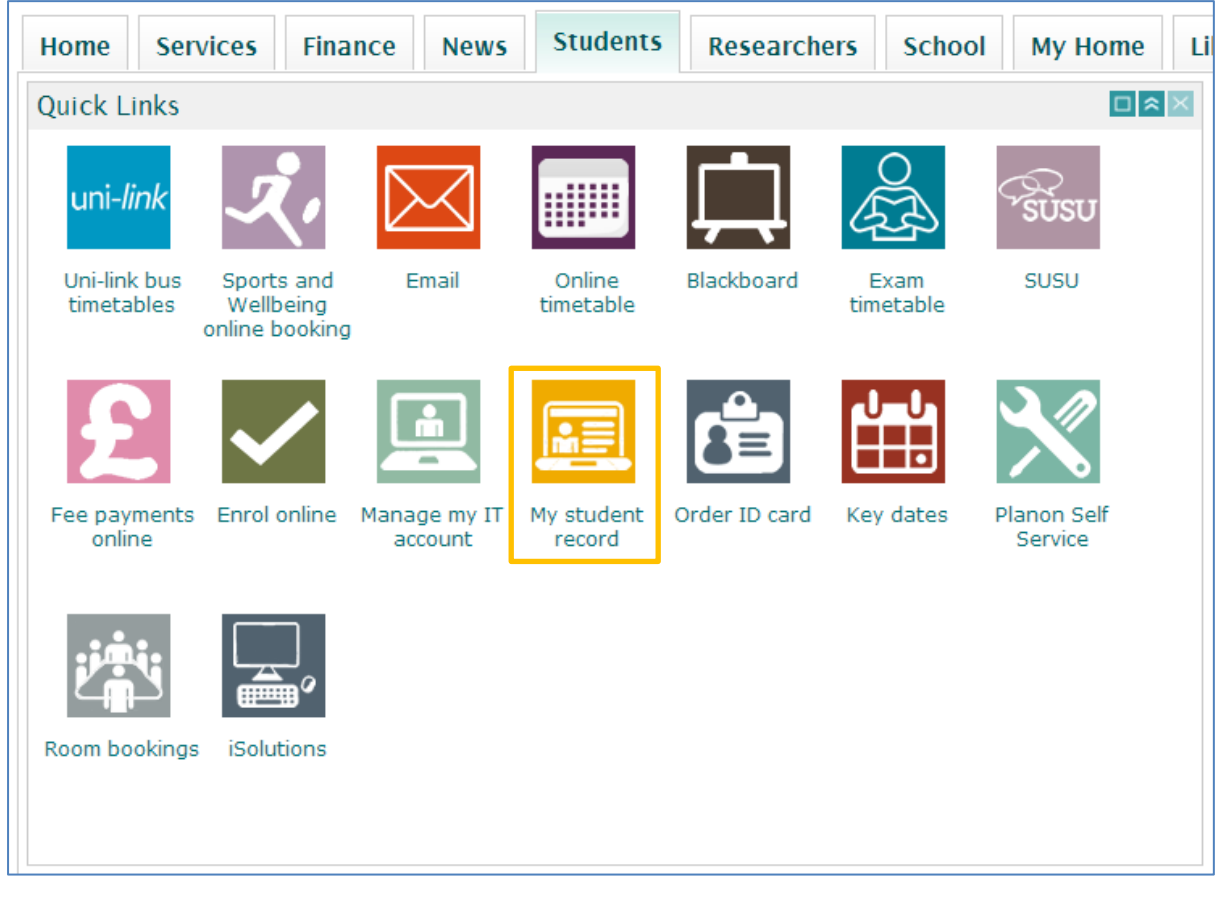

#### 2) Log in using your University Username and Password:

| Student Record System Self Service                                                                                                    | Southa   | iversity | ton  |
|----------------------------------------------------------------------------------------------------|----------|----------|------|
|                                                                                                    | SITE MAP | HELP     | EXIT |
| User Login                                                                                                    |          |          |      |
| Please enter your user Username and your Password then click Login.<br>When you have finished, please Exit and close your browser to protect your privacy |          |          |      |
| Username Password Login Click Here for Help with Login?                                                                                                   |          |          |      |

If you cannot remember your Username or Password, please go to <u>https://subscribe.soton.ac.uk/</u> and use the **Forgotten Username** or **Password** links.

## **Selecting Which Address to Update:**

1) Click on the Personal Information tab:

#### Student Record System Self Service

Personal Information Student Services Programme Catalogue Enrol Here

Southampton

SITE MAP HELP EXIT

#### Main Menu

Welcome, to the WWW Information System. Last web access on 05 Dec 2016 at 02:31 PM

Enrol Here Complete your enrolment for the new academic year Student Services Apply for admission, display registration information or check your student record or your timetable Personal Information View or update your address, telephone and emergency contact information, view your email address, view name change information Programme Catalogue View programme regulations and option rules Optional Module Choice For students only

#### 2) Now Select Update Addresses and Phones:

Student Record System Self Service

Personal Information Student Services Programme Catalogue Enrol Here

Southampton

RETURN TO MENU SITE MAP HELP EXIT

Personal Information

View Addresses and Phones Update Addresses and Phones View E-mail Addresses Update E-mail Addresses View Emergency Contacts Update Emergency Contacts Personal Details Update Payment Details

3) You will now see a list of all active addresses shown on your student record. Check the list of addresses to see if the address you have been asked to update is shown.

An active **Term-Time Address** and **Permanent Address** are required for all students, even if the addresses are the same.

4) If the address type is shown, click on the **Current** hyperlink to update the address: Southampton

Student Record System Self Service

| Personal Information Student Services                                              | Programme Catalogue                                           | Enrol Here                        |                                 |                                 |                                      |                            |                        |      |
|------------------------------------------------------------------------------------|---------------------------------------------------------------|-----------------------------------|---------------------------------|---------------------------------|--------------------------------------|----------------------------|------------------------|------|
|                                                                                    |                                                               |                                   |                                 |                                 | RETURN TO MENU                       | SITE MAP                   | HELP                   | EXIT |
| Update Address(es) and Phone                                                       | (s) - Select Address                                          | i -                               |                                 |                                 |                                      |                            |                        |      |
| To update an existing address (includir<br>update the existing address type. Click | ng providing information a<br>on the <b>'Current'</b> link ne | about an inte<br>ext to the app   | ended move) y<br>propriate addr | you should<br>ess.              |                                      |                            |                        |      |
| To insert a new type of address select                                             | the address type from the                                     | e pull-down li                    | list at the bot                 | om of the page                  | and click on Subm                    | it.                        |                        |      |
| To update your mobile phone number                                                 | click on the <b>'Current'</b> lin                             | k next to the                     | number                          |                                 |                                      |                            |                        |      |
| Permanent Address                                                                  | Phones                                                        |                                   |                                 |                                 |                                      |                            |                        |      |
| Current: 26 Apr 2010 to (No end date)                                              | Primary: None Provided                                        |                                   |                                 |                                 |                                      |                            |                        |      |
|                                                                                    |                                                               |                                   |                                 |                                 |                                      |                            |                        |      |
| Term Time Address                                                                  | Phones                                                        |                                   |                                 |                                 |                                      |                            |                        |      |
| Current: 01 May 2015 to (No end date)                                              | Primary: None Provided                                        |                                   |                                 |                                 |                                      |                            |                        |      |
| <ol> <li>If the address type is<br/>address, go to the b</li> </ol>                | s not in the list, it<br>ottom of the pag                     | t means <sup>-</sup><br>ge and se | there is r<br>elect it fro      | no active a<br>om the <b>Ty</b> | ddress. To ii<br><b>be of Addres</b> | nsert a<br><b>s to Ins</b> | new<br>s <b>ert</b> li | ist  |

| Type of Address to Insert: | Select | • |
|----------------------------|--------|---|
| Submit                     |        |   |

and click the **Submit** button:

## If your Address is in the UK:

UK Addresses cannot be typed directly into the page; to enter a UK Address, please click on either the UK Address Search or UoS Halls Search buttons located at the top of the address:

Student Record System Self Service

Until This Date:DD/MM/YYYY

Southampton

| Personal Information Student Services Programme Catalogue Enrol Here                                                                                                    |                                              |                            |                   |              |
|----------------------------------------------------------------------------------------------------|----------------------------------------------|----------------------------|-------------------|--------------|
|                                                                                                    | RETURN TO MENU                               | SITE MAP                   | HELP              | EXIT         |
| Update Address(es) and Phone(s) - Update/Insert                                                                                                    |                                              |                            |                   |              |
| When updating or inserting an address or phone number a valid From Date, Address Line 1, City and eithe a Nation for other addresses are required. If you do not know the date you are leaving an address you make a mistake, click the Reset button to start again. Once your address is correct, please click Submit. | er ZIP / Postal code<br>ay leave the Until D | e for UK ad<br>Date blank. | ldresse<br>If you | s or         |
| At the bottom of this page you may enter additional phone numbers associated with this address. Your m against your permanent address.                                                                                                    | obile phone numbe                            | er should b                | e enter           | ed           |
| For more information about address and phone data click the help link above.                                                                                                    |                                              |                            |                   |              |
| To enter a UK address, click on either the UK Address Search button or the University of Sout<br>To enter a non-UK address, first select the country from the drop down list. This will enable y<br>that follow.                                                                                                    | hampton (UoS) F<br>ou to enter the a         | Ialls Sear<br>ddress in    | ch but<br>the fie | ton.<br>elds |
| If the search facility is not able to find your address try removing any additional detail from t<br>locality (e.g. "Highfield"). Ideally you need only enter a postcode or a street name and city fo                                                                                                    | he search param<br>or the search to fi       | eters suc<br>ind your a    | i as<br>ddres     | 5.           |
| UK Address Search UoS Halls Search                                                                                                    |                                              |                            |                   |              |
| Permanent Address                                                                                                    |                                              |                            |                   |              |
| Valid From This Date:DD/MM/YYYY 26/04/2010                                                                                                    |                                              |                            |                   |              |

### **UK Address Search:**

1) Enter your full postcode, including the space in the Postcode field. You can optionally provide your house number in the Line 1 field.

| 🕒 Universit | ty of Southampton - Banner System - Google Chr 💶 💷 💻 🏵 |
|-------------|--------------------------------------------------------|
| A https:    | //studentrecords.soton.ac.uk/BNNRPROD/szkaddr_p        |
| UK A        | ddress Search Southamptor                              |
| Postcode    | S017 1BJ                                               |
| AND/OR      |                                                        |
| Line 2      |                                                        |
| Line 3      |                                                        |
| City        |                                                        |
|             | ClearSearch                                            |

2) Click the **Search** button; you will now be shown a list of addresses which match the information you have provided in the **Search Results** box:

| Search Res | ilts: Double ( | uthampt | address, t | hen Save<br>Versity Roa | d. SOU ▲ |
|------------|----------------|---------|------------|-------------------------|----------|
| oniver     | sity of 50     | uthampt | on, on     |                         | u, 500 - |
|            |                |         |            |                         |          |
|            |                |         |            |                         |          |
|            |                |         |            |                         |          |
|            |                |         |            |                         |          |
|            |                |         |            |                         |          |
|            |                |         |            |                         |          |
|            |                |         |            |                         | -        |
|            |                |         |            | Save                    | Exit     |
|            |                |         |            |                         |          |
|            |                |         |            |                         |          |
|            |                |         |            |                         |          |

3) **Double-click** on your address from the list (1); it will be copied to the search fields as shown below. Finally click the **Save** button (2) to update the Address form.

| 🗋 Unive | ersity of Southampton - Banner System - Google Chr 🗖 🔲 🔀 |
|---------|----------------------------------------------------------|
| 🔒 http  | os://studentrecords.soton.ac.uk/BNNRPROD/szkaddr_pk      |
| UK      | Address Search Southampton                               |
| Postco  | de SO17 1BJ                                              |
| AND/    | OR                                                       |
| Line 1  | University Of Southampton                                |
| Line 2  | University Road                                          |
| Line 3  |                                                          |
| City    | SOUTHAMPTON                                              |
|         | Clear Search                                             |
| Search  | Results: Double click on an address, then Save           |
| Ur      | niversity Of Southampton, University Road, SOU 🔺 1       |
|         |                                                          |
|         |                                                          |
|         |                                                          |
|         |                                                          |
|         |                                                          |
|         |                                                          |
|         |                                                          |
|         | 2 Save Exit                                              |
|         |                                                          |
|         |                                                          |
|         |                                                          |
|         |                                                          |

## **UoS Halls Search (Term-Time Address Only):**

You should only use this tool if you are living in a University Hall of Accommodation.

 Select your Hall from the drop down list and enter your flat or room number in the box provided, then click the Save button to update the form with your Halls address

|   | University of Southampton - Banner System - Goo     | ) |
|---|-----------------------------------------------------|---|
| , | 🖀 https://studentrecords.soton.ac.uk/BNNRPROD/szk 🤍 |   |
| 2 | Halls Lookup Southampton                            |   |
| : |                                                     |   |
| 1 | Hall Aubrey House   Save                            | l |
|   | Flat/RoomExit                                       |   |

## **Required Fields:**

The following fields must be completed before you can submit your address:

**Permanent and Term-Time Address:** 

| Valid From This Date:DD/MM/YYYY |  |
|---------------------------------|--|
| Until This Date:DD/MM/YYYY      |  |

- 1) The Valid From This Date entry must be in the past for the address to be active
- 2) The Until This Date entry should be left blank until you move out

### **Term-Time Address Only:**

| Type of Term Accommodation: | Select •                     |
|-----------------------------|------------------------------|
| Accommodation Term Code :   | 2014-2015 Academic Session 🔻 |

- 1) The **Type of Term Accommodation** should reflect where you are living; **Halls of Residence** are recorded as **Institution maintained property**.
- 2) The Accommodation Term Code should always be set to the current academic year.

# **Council Tax Exemption (Term-Time Address Only):**

Please read the information carefully and tick the box if you consent for the University to share your details with participating councils:

| In order to gain exemptions from council tax, students' personal information will be shared with Southampton City Council, Portsmouth City Council, Eastleigh Borough Council, Winchester City Council, New Forest District Council, Gosport Council, Borough Council, Isle of Wight Council,<br>Borough of Poole, Test Valley and Fareham Borough Council.                                                                                                    |
|----------------------------------------------------------------------------------------------------|
| A list of currently enrolled students is sent to these councils once a term (three times a year). The list includes only the following information: academic year, student number, start and expected end date, mode of attendance, first line of address and postcode, enrolment status, department and programme.                                                                                                    |
| 1 confirm that I do wish for my details to be forwarded to my local Council 📃                                                                                                    |
| The Council Tax Internation page also describes who will be exempt from Council tax. If you are not exempt and you do not provide e-idence to your local council which demonstrates your exemption, you may be liable for the full amount of council tax owed for a property. Further information can be found here.                                                                                                    |
| In these circumstances please contact the team with your student ID number on councilsar@iouthampton ac uk and a Proof of Enrolment letter will be produced for you.                                                                                                    |
| Further information is available at http://www.southampton.ac.uk/audentadminitedminitedmi |
|                                                                                                    |

## If your Address is Overseas:

Overseas addresses can be typed directly into the fields on the page. Please select your country from the drop-down list to allow entry:

| Term Time Address               |                              |
|---------------------------------|------------------------------|
| Valid From This Date:DD/MM/YYYY | 20/02/2015                   |
| Until This Date:DD/MM/YYYY      | 01/07/2015                   |
| Country:                        | United States                |
| Address Line 1:                 |                              |
| Address Line 2:                 |                              |
| Address Line 3:                 |                              |
| City:                           |                              |
| ZIP or Postal Code:             |                              |
| Type of Term Accommodation:     | Other rented accommodation   |
| Accommodation Term Code :       | 2014-2015 Academic Session 🔻 |
| Delete this Address:            |                              |

## **Submitting Your Updates:**

1) To Submit your updates, go to the bottom of the page and click the **Submit** button:

|   | Select     | ٣                           |  |
|---|------------|-----------------------------|--|
|   | Select     | ٣                           |  |
| _ | Select     | ۲                           |  |
|   | Submit     | Reset                       |  |
| 4 | Select a L | Different Address to Update |  |

| [ View Address(es) and Phone(s) | ] |
|---------------------------------|---|
|---------------------------------|---|

2) If there are any errors, a message will be shown at the top of the page which details the problems:

| \varTheta Errors occurred. Please try again. |
|----------------------------------------------|
| Address Line 1 must be entered.              |
| City must be entered.                        |
| Term Code and Accommodation are required.    |

3) If you are unable to update your address or are not sure what to do, please contact the Student Records Team on 02380 599 667 or sturec@soton.ac.uk.